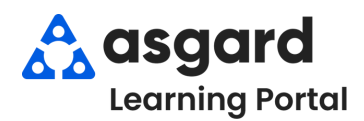

## Asgard Desktop Standard Work Order Dashboard Overview

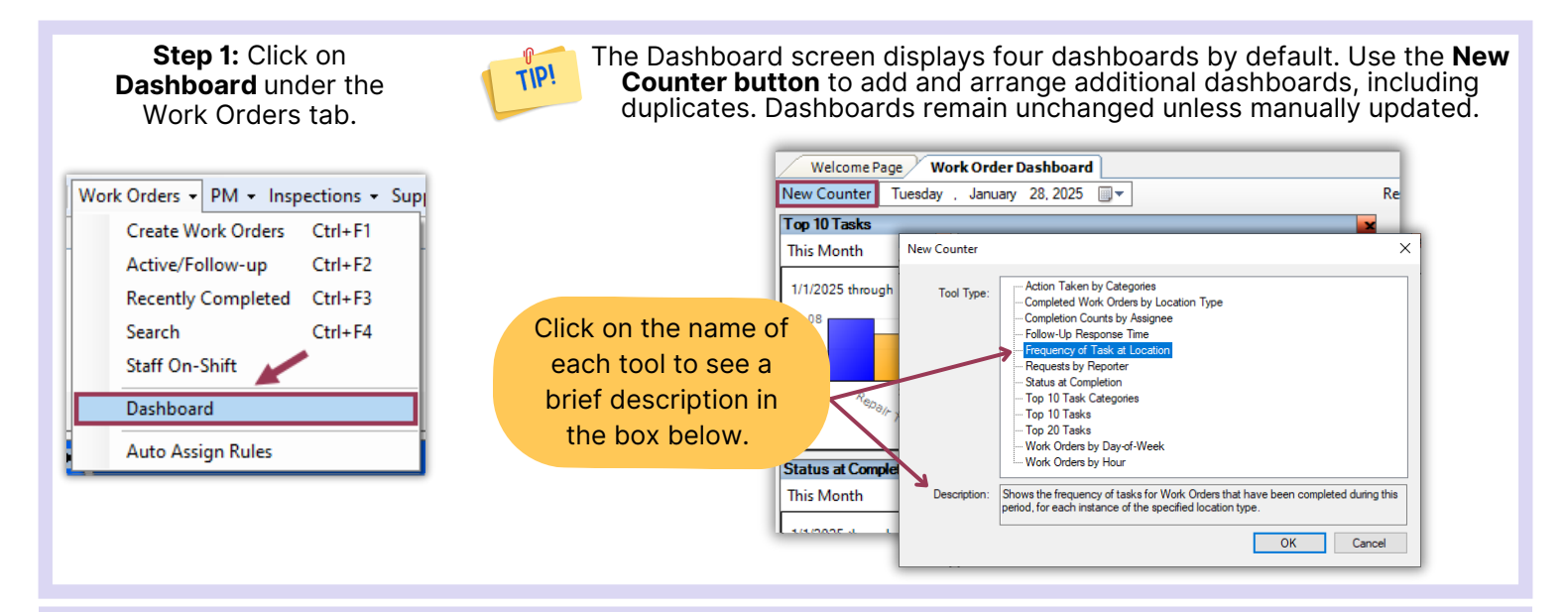

Step 2: Once your counter(s) open, filter the data by Time Period, Department, and/or Reporter by using the dropdown arrow next to each data point.

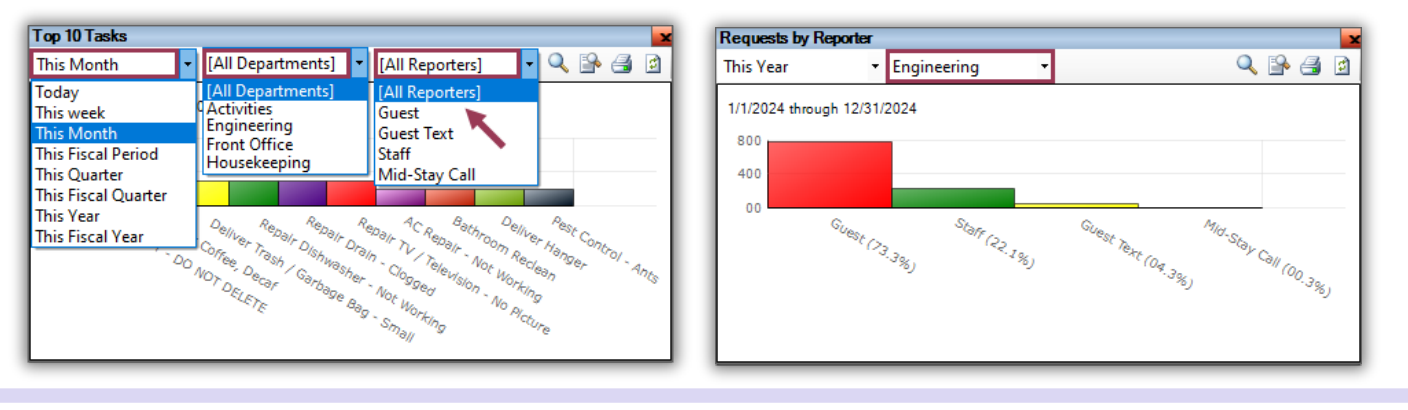

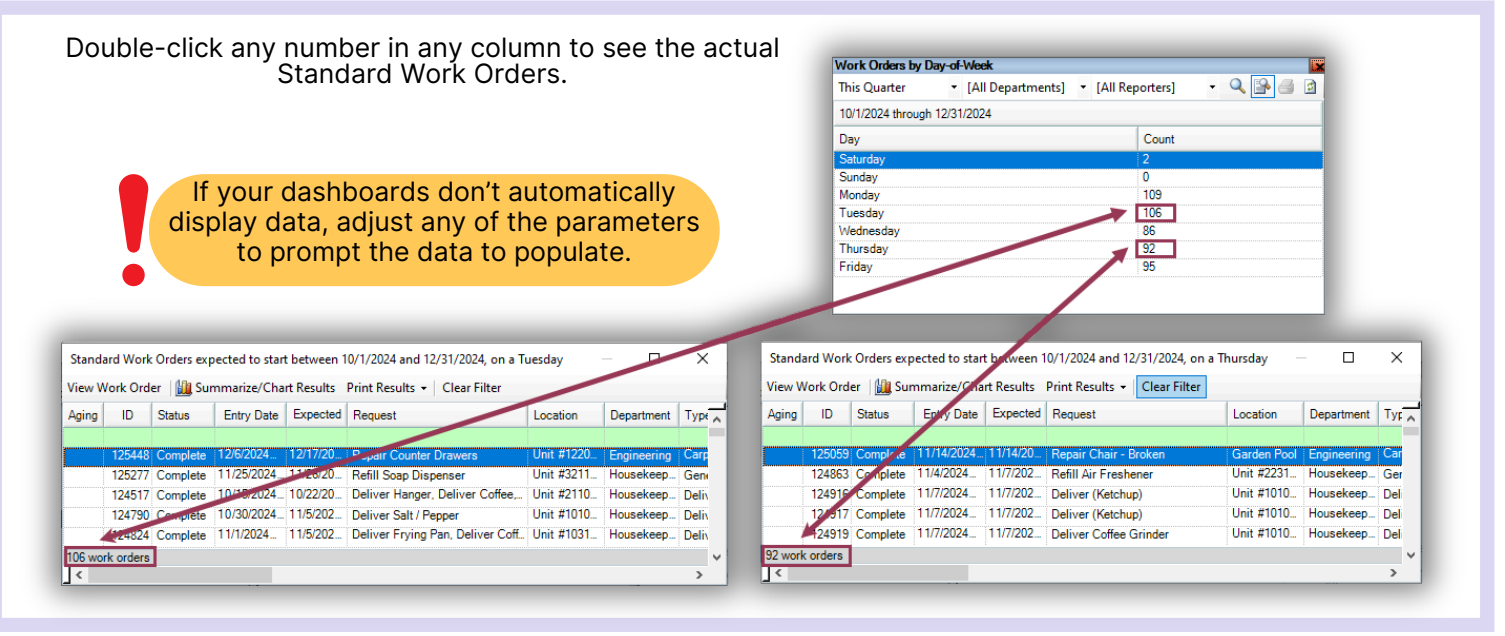

| Nork Orders by I  | Day-of-Week                          |                 |           |           |  |
|-------------------|--------------------------------------|-----------------|-----------|-----------|--|
| This Quarter      | <ul> <li>[All Departments</li> </ul> | ] 🝷 [All Re     | eporters] | - 🔍 🕒 🖪 🖻 |  |
| 10/1/2024 through | 12/31/2024                           | -               |           |           |  |
| Day               |                                      | Count           |           |           |  |
| Saturday          |                                      | 2               |           |           |  |
| Sunday            |                                      |                 | 0         |           |  |
| Monday            |                                      |                 | 109       |           |  |
| Tuesday           | Show                                 | /Hide Colur     | nns       |           |  |
| Wednesday         | Recet                                | Columns to      | Default   |           |  |
| Thursday          | Keset                                | Columns to      | Perduit   |           |  |
| Friday            | Expo                                 | Export to Excel |           |           |  |

To print data compiled on a grid, right click

Useful tools on the upper right-hand corner of the counter:

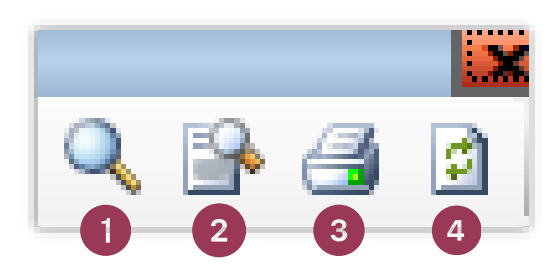

- 1. To magnify the counter, click the Magnifying Glass icon
- 2. To switch the view from a graph to a grid format, click the **Toggle Grid View** icon
- 3. To print a single counter, click the **Printer** icon. A counter can only be printed if it is in **Graph View**
- 4. To refresh data, use the Refresh icon

To print the full dashboard screen, click the **Print** button in the upper right-hand corner. Account List Expense Search | Locations + | Assets + | Work Orders + PM + Inspections + | Supply Chain + Billings + | Cleans + | Incidents + Project + ne Page Work Order Dashboard er Tuesday , December 31, 2024 To access the report **Preview**, Print v Counter Work Orders by Day-of-Week Top 10 Tasks hover over the Asgard icon on • [All Departments] • [All Reporters] • 🔍 🔒 🛃 👔 | This week • [All Departments] • [All Reporters] • 🔍 🔒 🛃 🔯 your taskbar to display the File View Background Preview window, then click to ▼ @, |4 4 ► ► | !!!\* & • 🕅 | - • 🔤 • | 😣 • open and view. One Valley Lodge struct. ders t Status at Comple Asgard -- One Valley Lodge (Tr... This Month Preview ۵ 12/11/2024 also Page 1 of 1 81% 🗩 🕕

Hover your mouse over **any** graph on **any** dashboard to see the number of Standard Work Orders associated with each data point. Double-click to open and explore the corresponding work orders data in detail.

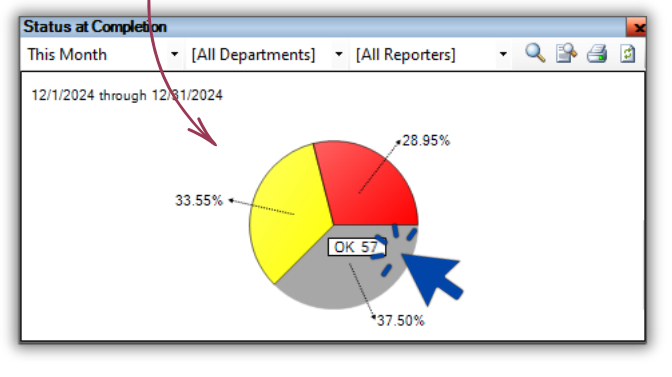

|                                                                              |        |          |            |          | p=, =p=====               |   |            |  |  |
|------------------------------------------------------------------------------|--------|----------|------------|----------|---------------------------|---|------------|--|--|
| /iew Work Order 🛛 🛄 Summarize/Chart Results 🛛 Print Results 👻 🛛 Clear Filter |        |          |            |          |                           |   |            |  |  |
| Aging                                                                        | ID     | Status   | Entry Date | Expected | Request                   | Δ | Location   |  |  |
|                                                                              |        |          |            |          |                           |   |            |  |  |
|                                                                              | 125538 | Complete | 12/11/2024 | 12/11/20 | AC Repair - Filter Change |   | Unit #1230 |  |  |
|                                                                              | 126296 | Complete | 12/30/2024 | 12/30/20 | Assist Guest ECO -Bedbugs |   | Unit #1020 |  |  |
|                                                                              | 125422 | Complete | 12/4/2024  | 12/5/202 | Bathroom Reclean          |   | Unit #3241 |  |  |
|                                                                              | 126109 | Complete | 12/20/2024 | 12/20/20 | Clean Dishwasher          |   | Unit #1220 |  |  |